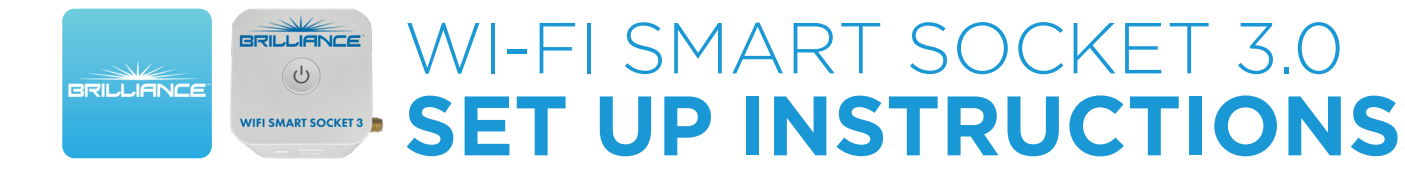

## **Quick Mode - Alternative Set Up**

Use this method to quickly set up a Smart Socket 3.0 device on the Brilliance Smart app with a 2.4GHz Wi-Fi network.

## **Technical Requirements**

Must have consistent 2.4 GHz Wi-Fi signal at the installation location with dBm strength of -70 or better.

**1.** Download/open the Brilliance Smart app.

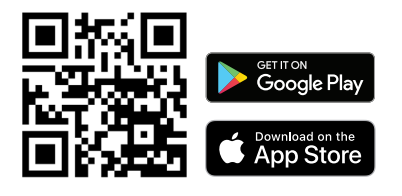

In your phone's settings, **make sure Bluetooth is turned off**.

| Settings                                                        | Bluetooth |  |
|-----------------------------------------------------------------|-----------|--|
| Bluetooth                                                       |           |  |
| AirDrop, AirPlay, Find My, and Location Services use Bluetooth. |           |  |

2. On the home screen, tap the Add button at the upper-right corner.

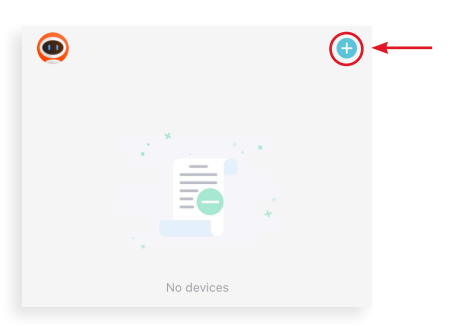

 On the Add Manually screen, tap Smart Socket on the left menu and then tap Smart Socket in the main window.

| <                      | Add Manually | Auto Scan | Э |
|------------------------|--------------|-----------|---|
| Smart<br>Lighting      |              |           |   |
| Smart<br>Socket        | Smart Socket |           |   |
| Smart LoVo<br>Zone Con |              |           |   |
| Smart<br>RGBW Dri      |              |           |   |

 Enter your 2.4 GHz Wi-Fi network name and password, and then tap Next.

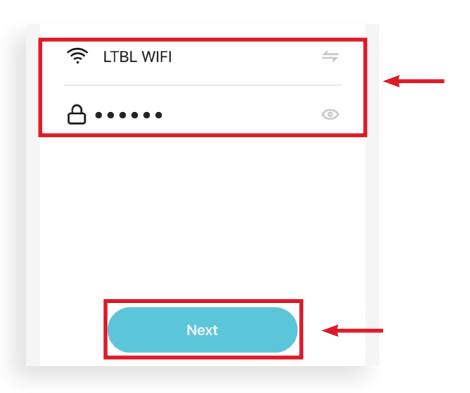

**NOTE:** This step may appear twice. Repeat Step 4 until the screen in Step 5 appears.

Quick Mode Set Up continues on the next page

## Quick Mode Set Up, Continued

**5.** The light in the power button of the Smart Socket 3.0 will begin to flash rapidly to indicate the device is in Quick Mode.

Tap the **Confirm indicator rapidly blink** button, and then tap **Next**.

Confirm indicator rapidly blink

**6.** The Adding Device screen is displayed while the app connects to the Smart Socket.

Adding device... Ensure that the device is powered on.

Cancel

 When the device is connected, the Added screen is displayed. Tap the Pencil icon to rename the device, then tap Done to finish.

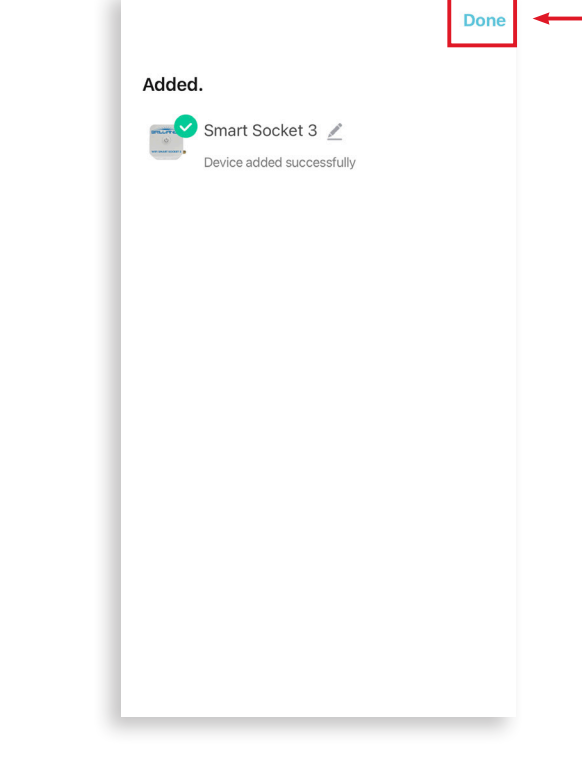

**NOTE:** If Quick Mode Set Up does not connect, use the AP Mode Set Up instructions.

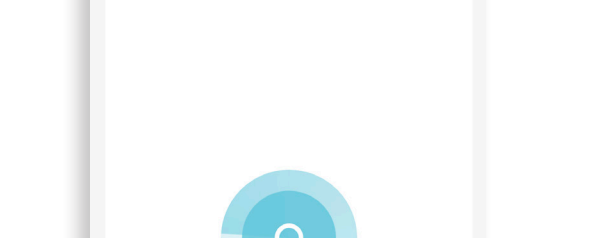

01:59

()

Register on Cloud.

0

Scan devices